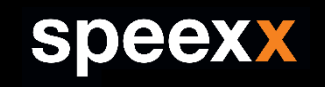

#### Welcome to the Speexx Kick-off!

In this session, you will find out everything you need to know about the Speexx intelligent language learning platform.

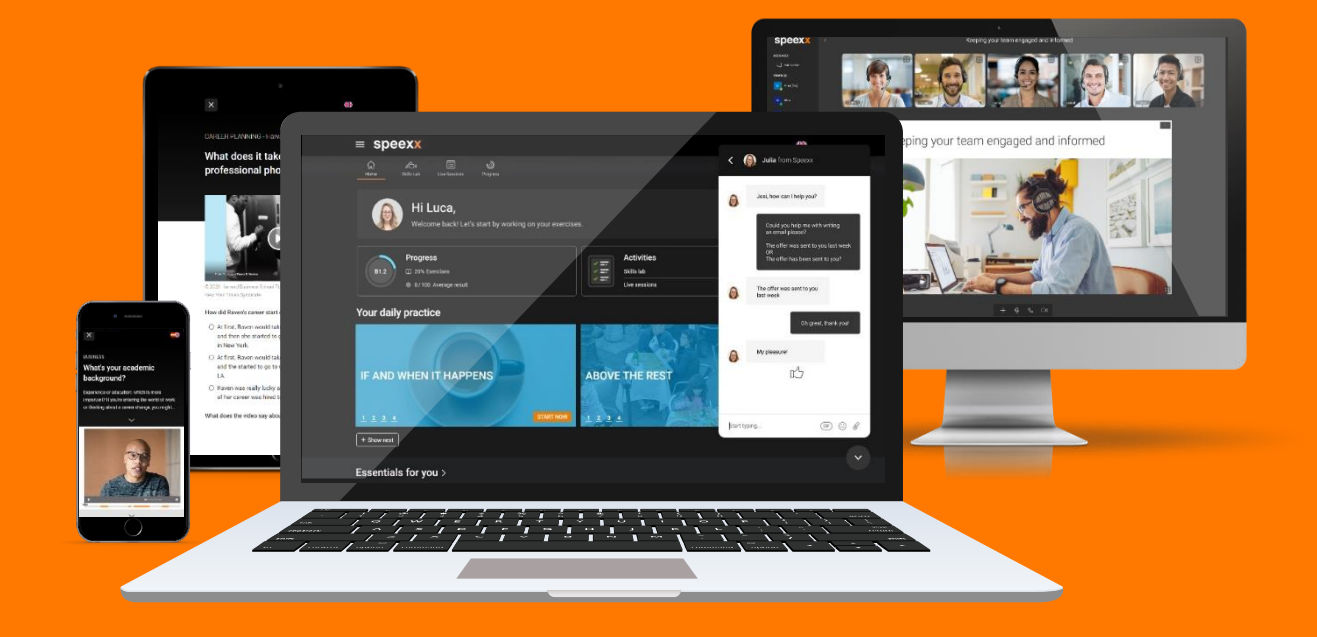

The #1 Digital Learning Platform

### Speexx Level Charts Aligned with International Tests

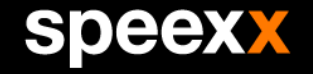

| Speexx Level            | A1<br>Can understand                                               | A2<br>Can explain                                  | <b>B1.1</b><br>Can maintain a                                    | B1.2                                                                                       | B2.1                                                           | B2.2                                                                                                    | C1.1                                                                                                    | C1.2                                                   |
|-------------------------|--------------------------------------------------------------------|----------------------------------------------------|------------------------------------------------------------------|--------------------------------------------------------------------------------------------|----------------------------------------------------------------|----------------------------------------------------------------------------------------------------|----------------------------------------------------------------------------------------------------|--------------------------------------------------------|
| Can-Do<br>Statements    | and use basic<br>greetings<br>Can make simple<br>plans with others | opinions on a<br>subject<br>Can organize a<br>trip | simple<br>conversation<br>Can<br>communicate In<br>routine tasks | experience,<br>events and<br>ambitions<br>Can handle most<br>situations when<br>travelling | presentation Can<br>Interact easily<br>with native<br>speakers | the main ideas of<br>complex text on<br>both concrete<br>and abstract<br>topics<br>Can write about<br>current affairs | and produce<br>language<br>university-level<br>course Can<br>confidently take<br>an admissions<br>Interview | thesis statement<br>Able to read<br>classic literature |
| International<br>Levels | Basic User                                                         |                                                    | Independent User                                                 |                                                                                            |                                                                | Proficient User                                                                                                    |                                                                                                    |                                                        |
| TOEIC (Listening)       | 60 - 105                                                           | 110 - 270                                          | 275 - 335                                                        | 340 - 395                                                                                  | 400 - 440                                                      | 445 - 485                                                                                                    | 490                                                                                                    | 495                                                    |
| TOEIC (Reading)         | 60 - 110                                                           | 115 - 270                                          | 275 - 325                                                        | 330 - 380                                                                                  | 385 - 415                                                      | 420 - 450                                                                                                    | 455 - 475                                                                                                   | 480 - 495                                              |
| TOEFL                   |                                                                    |                                                    | 57 - 71                                                          | 72 - 86                                                                                    | 87 - 97                                                        | 98 - 109                                                                                                    | 110 - 115                                                                                                   | 115 - 120                                              |
| IELTS                   |                                                                    | 3.0                                                | 4.0                                                              | 4.5                                                                                        | 5.0                                                            | 6.5                                                                                                    | 7                                                                                                    | 8                                                      |

#### **Get Started**

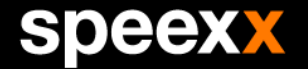

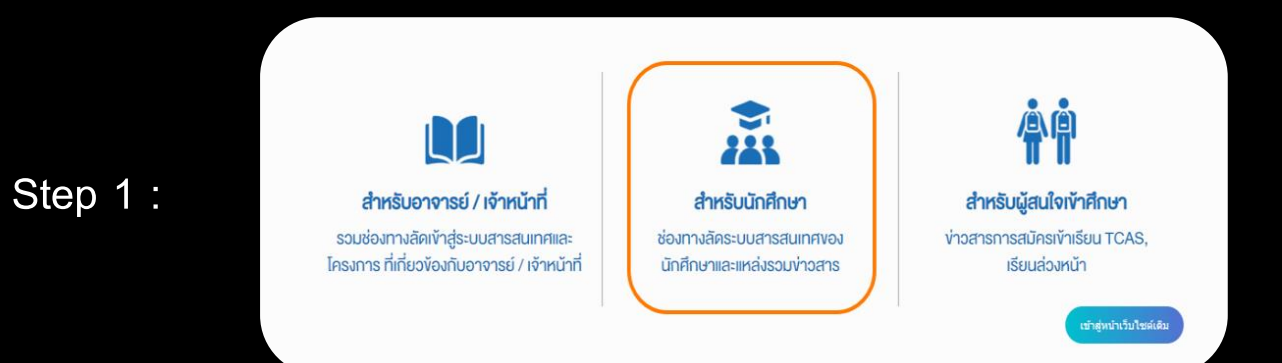

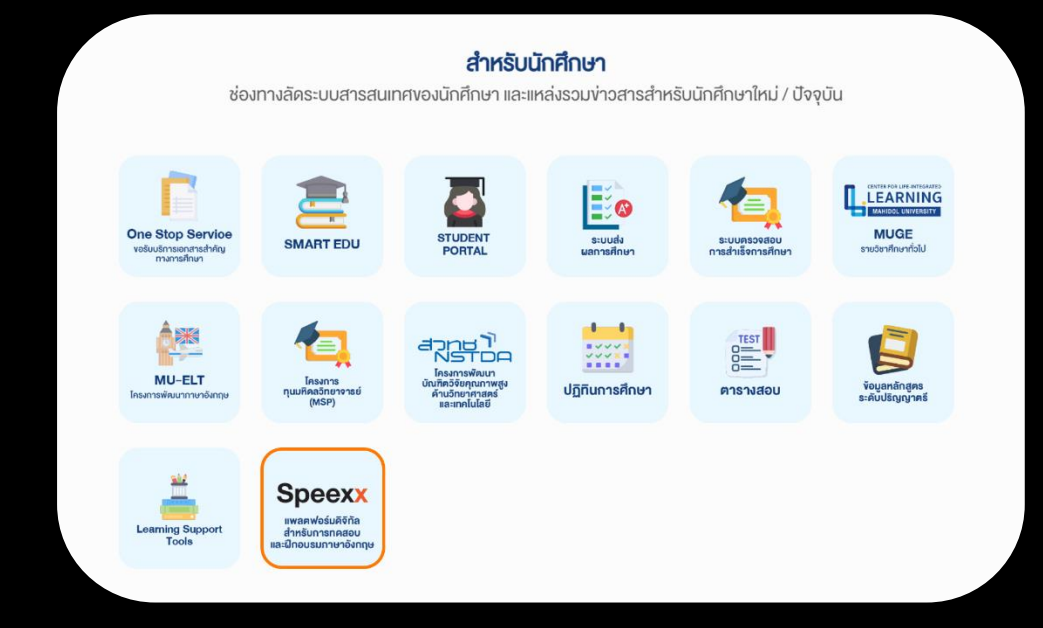

# Student can access Speexx platform at https://op.mahidol.ac.th/ea

Step 2 :

#### Get Started

Step 3 :

Step 4 :

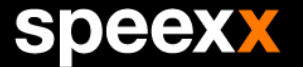

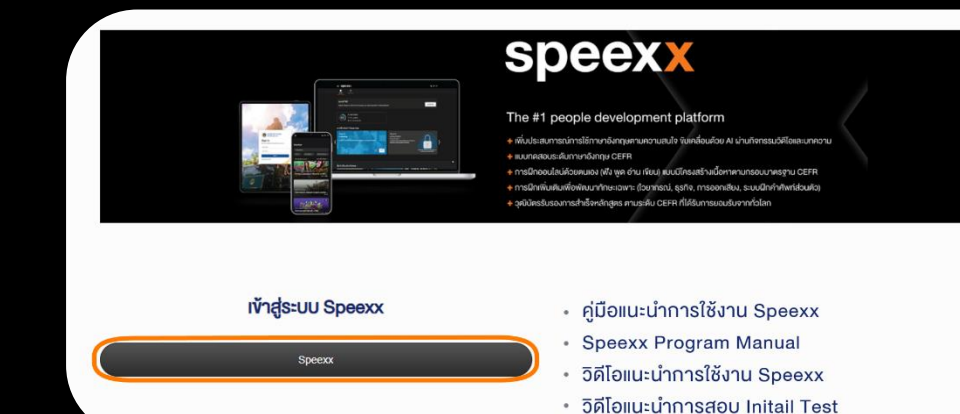

#### Study a user guideline and log in right away

<complex-block>

# Enter your Username & Password to sign in with your Internet Account

# Start Your Training

https://portal.speexx.com

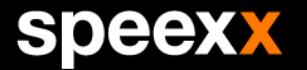

| ≡ s        | peexx                |                                                                                                    |
|------------|----------------------|----------------------------------------------------------------------------------------------------|
| My Profile |                      |                                                                                                    |
|            |                      | Interests                                                                                                    |
|            | Required fields      |                                                                                                    |
|            | Username             | sales@speexx.co.th                                                                                                    |
|            | Interface language • | English<br>Language uad isyaa pudle and nongeton menue. It does not affect the language you are learning or its<br>binations. |
|            | Title                | Ms ¥                                                                                                    |
|            | First name •         |                                                                                                    |
|            | Last name •          |                                                                                                    |
|            | Email •              |                                                                                                    |
|            | Nickname •           |                                                                                                    |
|            |                      | Your richname is visible to other users. Preside choose a name by which you with to be addressed                              |
|            | Time zone •          | (UTC+U/LSU) Banglook - Infanano Al testiona are that you have selected                                                        |
|            | Country code         | Thailand (+66)                                                                                                    |
|            | Phone number         |                                                                                                    |
|            | Job function         | Please select                                                                                                    |
|            |                      |                                                                                                    |
|            |                      | Save                                                                                                    |
|            |                      |                                                                                                    |
|            |                      |                                                                                                    |
|            |                      |                                                                                                    |

✓ For first-time access to Speexx, the system will verify and save your profile

#### Your Learning Journey

#### speexx

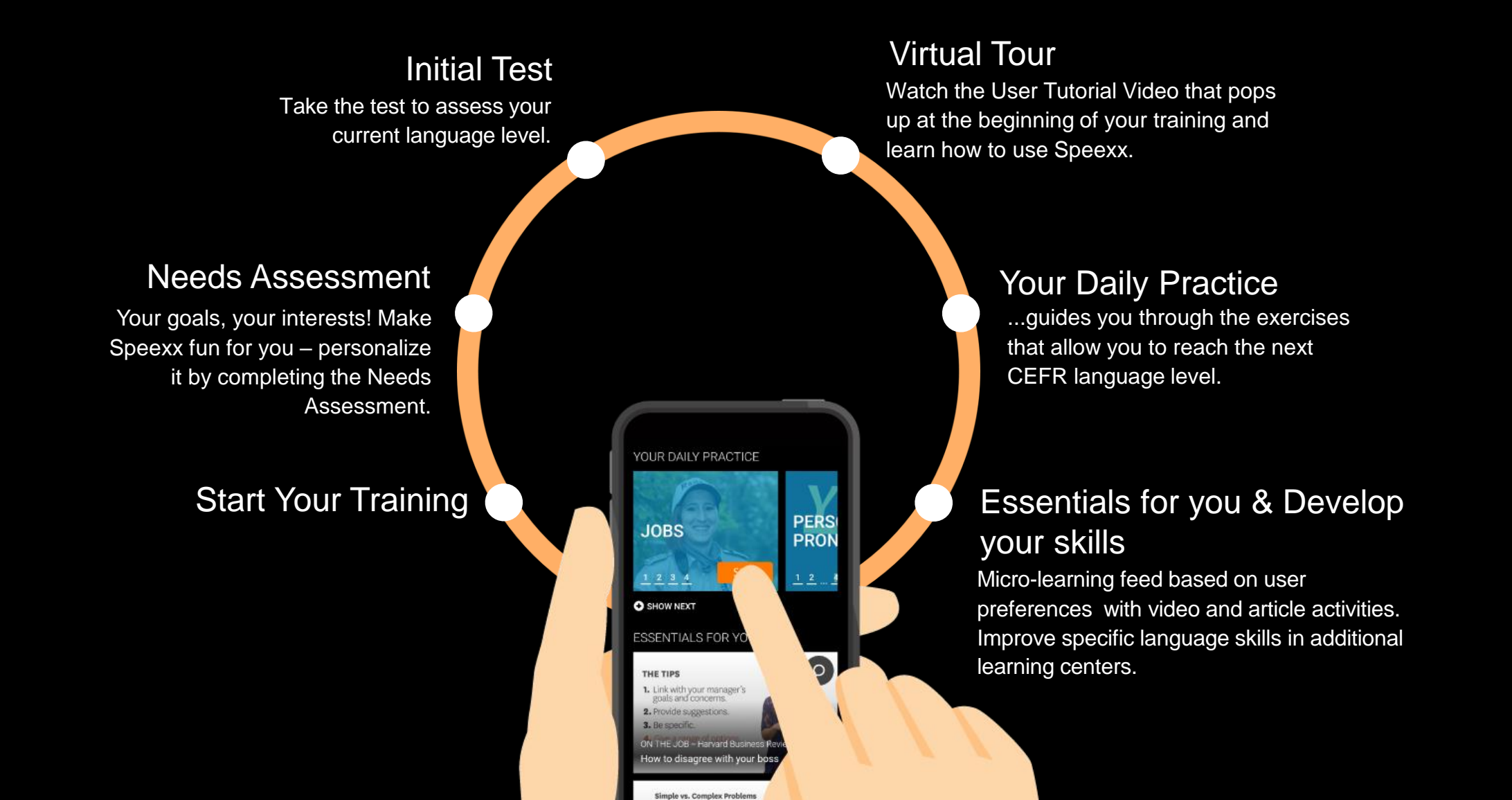

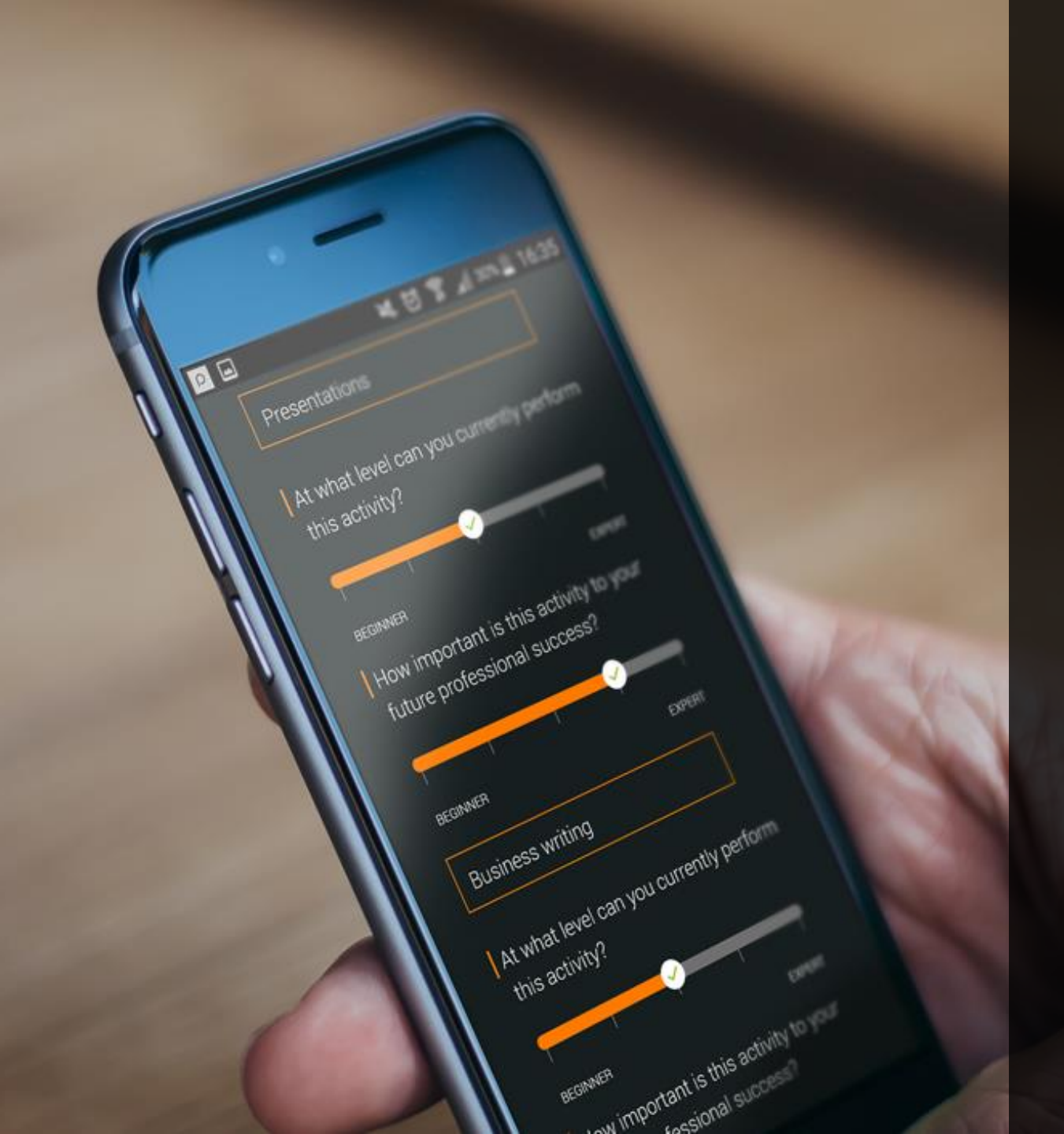

#### Needs Assessment

- ✓ Filling in the survey at the beginning will help our AI understand and weigh in on your goals for the course.
- A smart algorithm matches content for Essentials for you.

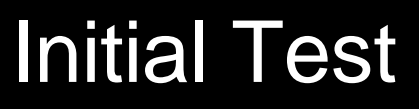

Step 1 Estimate your level

- ✓ The test will determine your current language level based on your own estimation.
- ✓ The test is a progressive assessment and can take up to 60 minutes to complete.
- ✓ You can stop the test and return later if required.
- ✓ Complete the test and start with your language training.

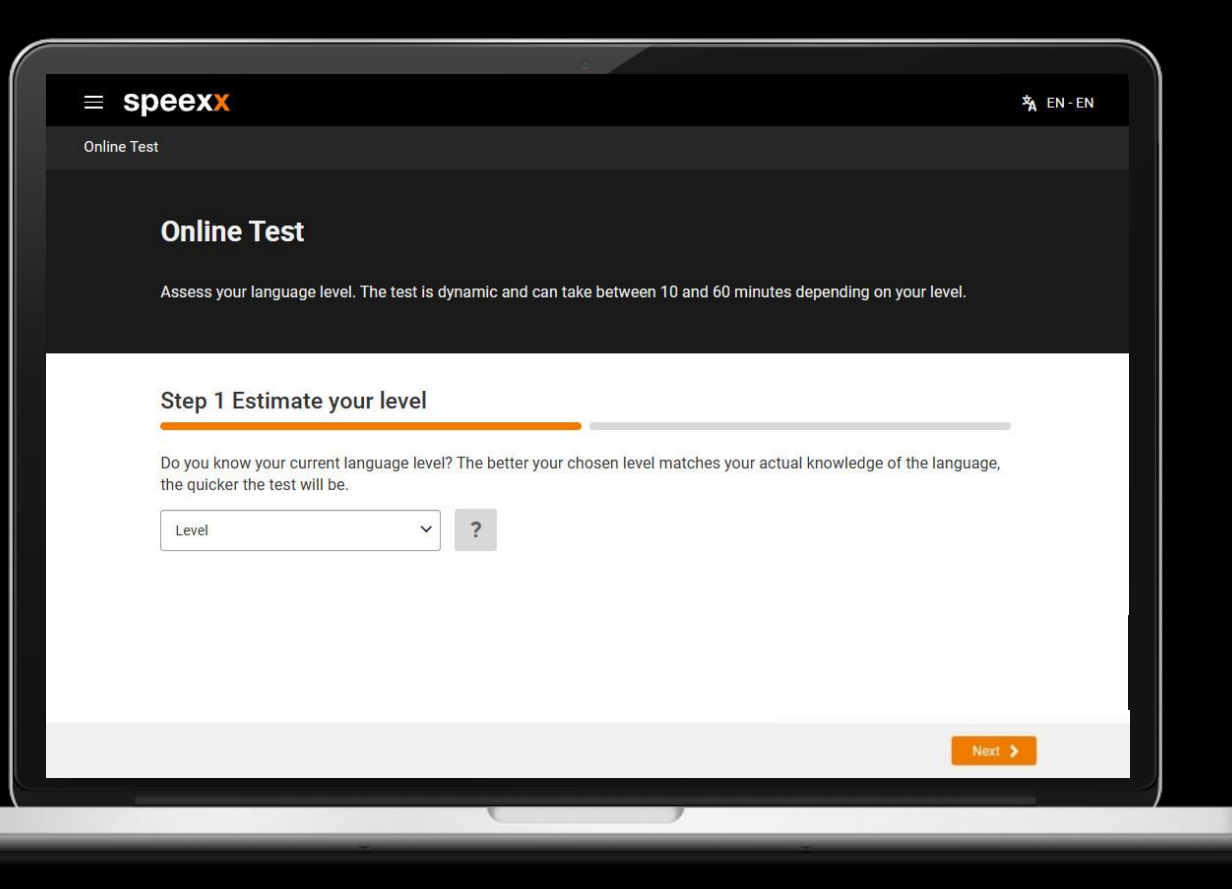

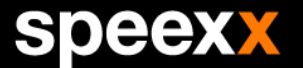

### **Initial Test**

Step 1 Estimate your level

✓ To select estimate your level on list of menu dropdown

|                                                                                   | The leve | CEFN GIODAI SCAIE                                                                                                    |         |
|-----------------------------------------------------------------------------------|----------|----------------------------------------------------------------------------------------------------|---------|
|                                                                                   | The leve | r descriptors help you estimate your ranguage level.                                                                                                    | A       |
|                                                                                   | A1       | I can understand and use familiar everyday expressions and very<br>basic phrases aimed at the satisfaction of needs of a concrete type. I<br>can introduce myself and others. I can ask and answer questions<br>about personal details such as where I live people I know and things I<br>have. I can interact in a simple way provided the other person talks<br>slowly and clearly and is prepared to help.                                                                                            |         |
| eexx                                                                              | A2       | I can understand sentences and frequently used expressions related<br>to areas of most immediate relevance (e.g. very basic personal and<br>family information. shopping. local geography, employment). I can<br>communicate in simple and routine tasks requiring a simple and<br>direct exchange of information on familiar and routine matters. I can<br>describe in simple terms aspects of my background, immediate<br>environment and matters in areas of immediate need.                          | A EN-EN |
|                                                                                   |          |                                                                                                    |         |
| Online Test<br>Assess your language level. The test is dynamic a                  | B1       | I can understand the main points of clear standard input on familiar<br>matters regularly encountered in work, school. Leisure, etc. I can deal<br>with most situations likely to arise whilst travelling in an area where<br>the language is spoken. I can produce simple connected text on<br>topics which are familiar or of personal interest. I can describe<br>experiences and events, dreams, hopes & ambitions and briefly give<br>reasons and explanations for opinions and plans.              |         |
| Step 1 Estimate your level                                                        | B2       | I can understand the main ideas of complex text on both concrete and<br>abstract topics, including technical discussions in my field of<br>specialisation. I can interact with a degree of fluency and spontaneity<br>that makes regular interaction with native speakers quite possible<br>without strain for either party. I can produce clear, detailed text on a<br>wide range of subjects and explain a viewpoint on a topical issue<br>giving the advantages and disadvantages of various options. |         |
| Do you know your current language level? The bet<br>the quicker the test will be. | te       | I can understand a wide range of demanding, longer texts, and                                                                                                    |         |
| Level ~ ?                                                                         | C1       | recognise impacts meaning in call express myself fluently and<br>spontaneously without much obvious searching for expressions. I can<br>use language flexibly and effectively for social, academic and<br>professional purposes. I can produce clear, well-structured, detailed<br>text on complex subjects showing controlled use of complexity.                                                                                                    |         |
| Beginner                                                                          |          | patterns, connectors and cohesive devices.                                                                                                    |         |
| A1 Beginner                                                                       |          | I can understand with ease virtually everything heard or read. I can                                                                                                    |         |
| A2 Advanced beginner                                                              | C2       | summarise information from different spoken and written sources, reconstructing arguments and accounts in a coherent presentation. I                                                                                                    |         |
| B1 Intermediate                                                                   | 52       | can express myself spontaneously, very fluently and precisely,<br>differentiating finer shades of meaning even in more complex<br>situations.                                                                                                    |         |
| B2 Advanced intermediate                                                          |          |                                                                                                    |         |
| C1 Advanced                                                                       |          |                                                                                                    | Next    |
| C2 Akin to native speaker                                                         |          |                                                                                                    | STUAL & |
| Linknown                                                                          |          |                                                                                                    |         |

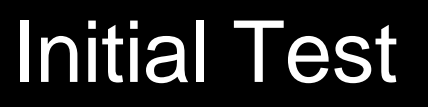

Step 1 Estimate your level

#### Recommendation:

Due to need to join the online test.

✓ In case of you choose menu dropdown is "Beginner".
✓ Then, click "No" button, for start online test.

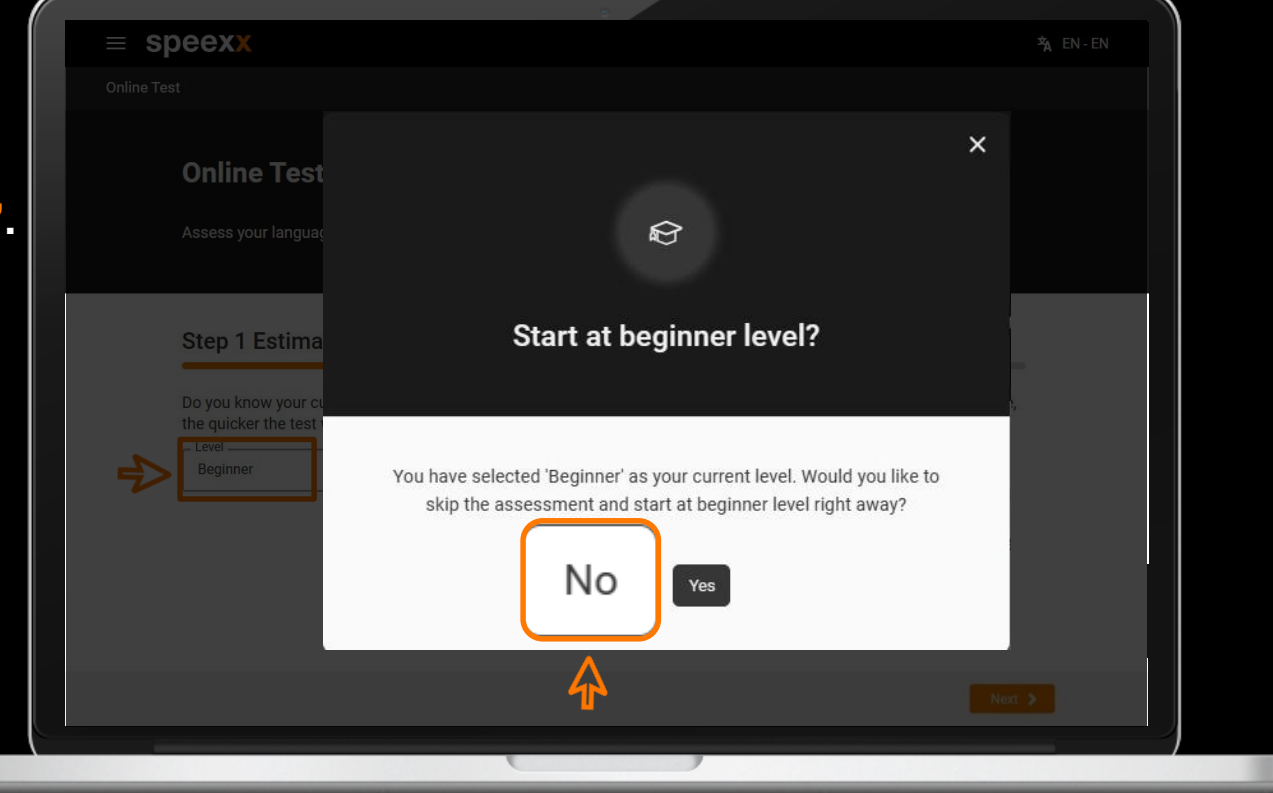

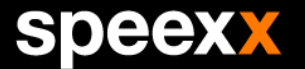

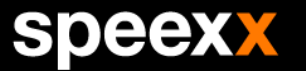

### **Initial Test**

Tips for you

- Click "Check audio" button, for checking your loudspeaker working property.
- ✓ Familiarize how to work on the test with the 5 page tutorial. These samples do not count toward the test result.
- $\checkmark$  Each test exercise has different timer.
- The time taken to complete the test is different among users, depending on the language ability
- The test will be ended once your language level is determined.
- $\checkmark$  The test can be done only once.

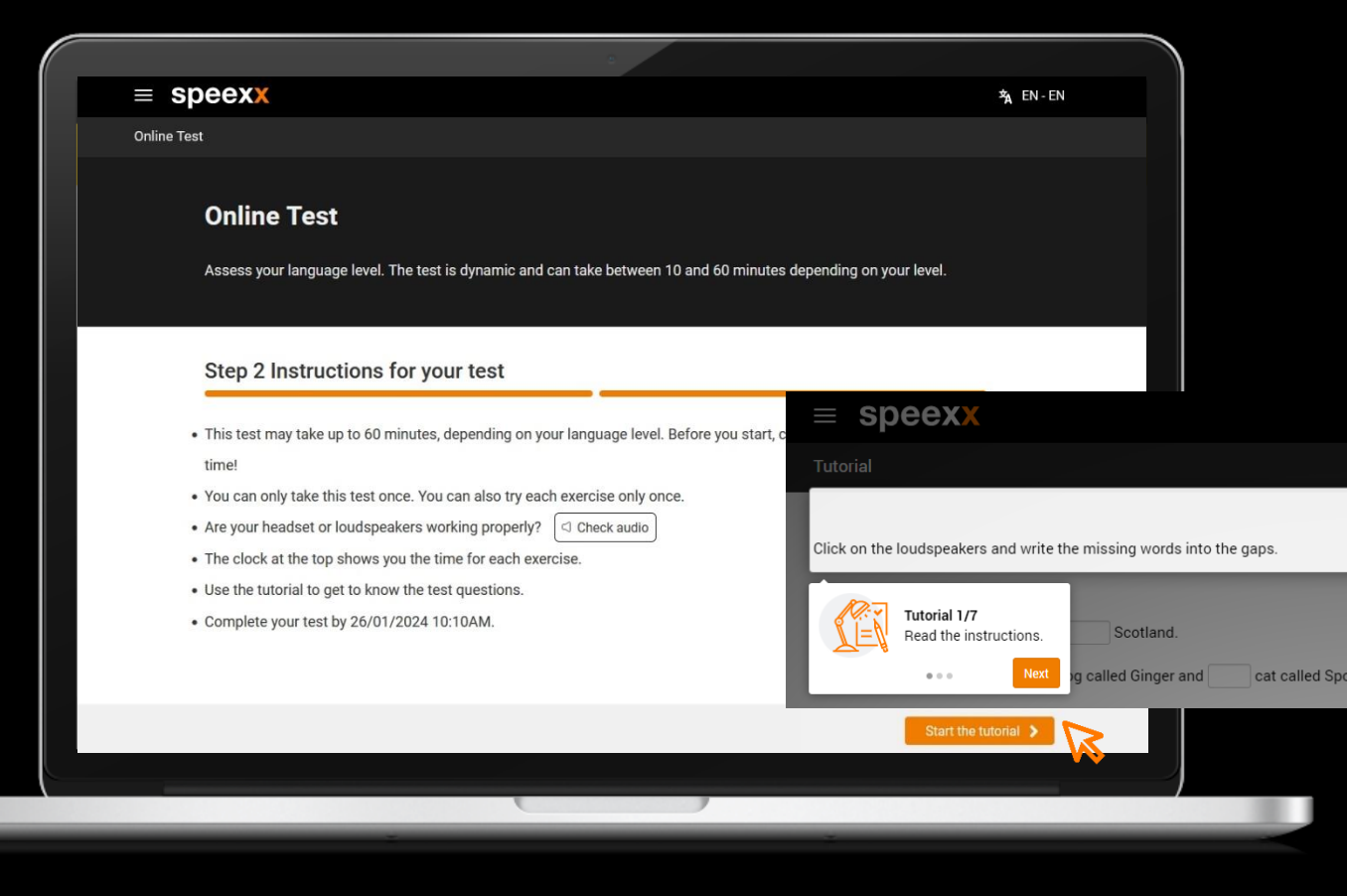

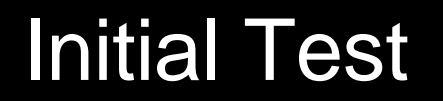

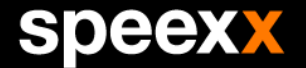

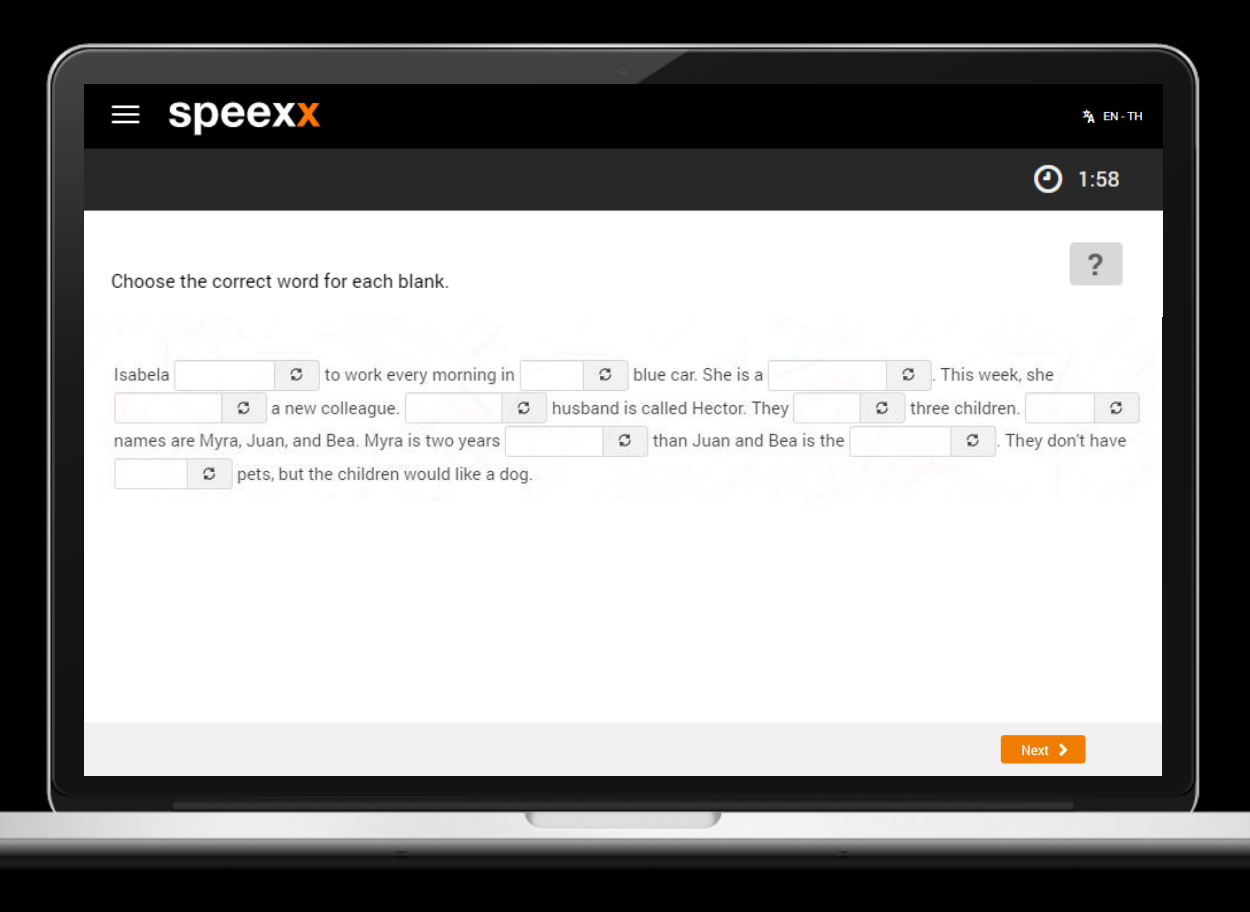

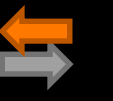

Read the test instruction.
 (Click the arrows to see the translation).

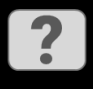

2. Click on "Help" to see a quick guide on how to complete the test.

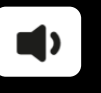

3. Click on the speaker symbol to listen to the audio.

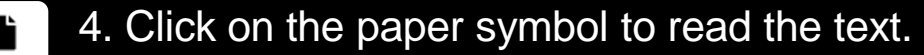

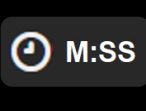

5. Pay attention to the countdown timer at the top right. Each test exercise has different time, depending on its difficulty level.

#### Initial Test

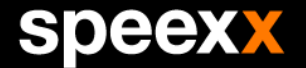

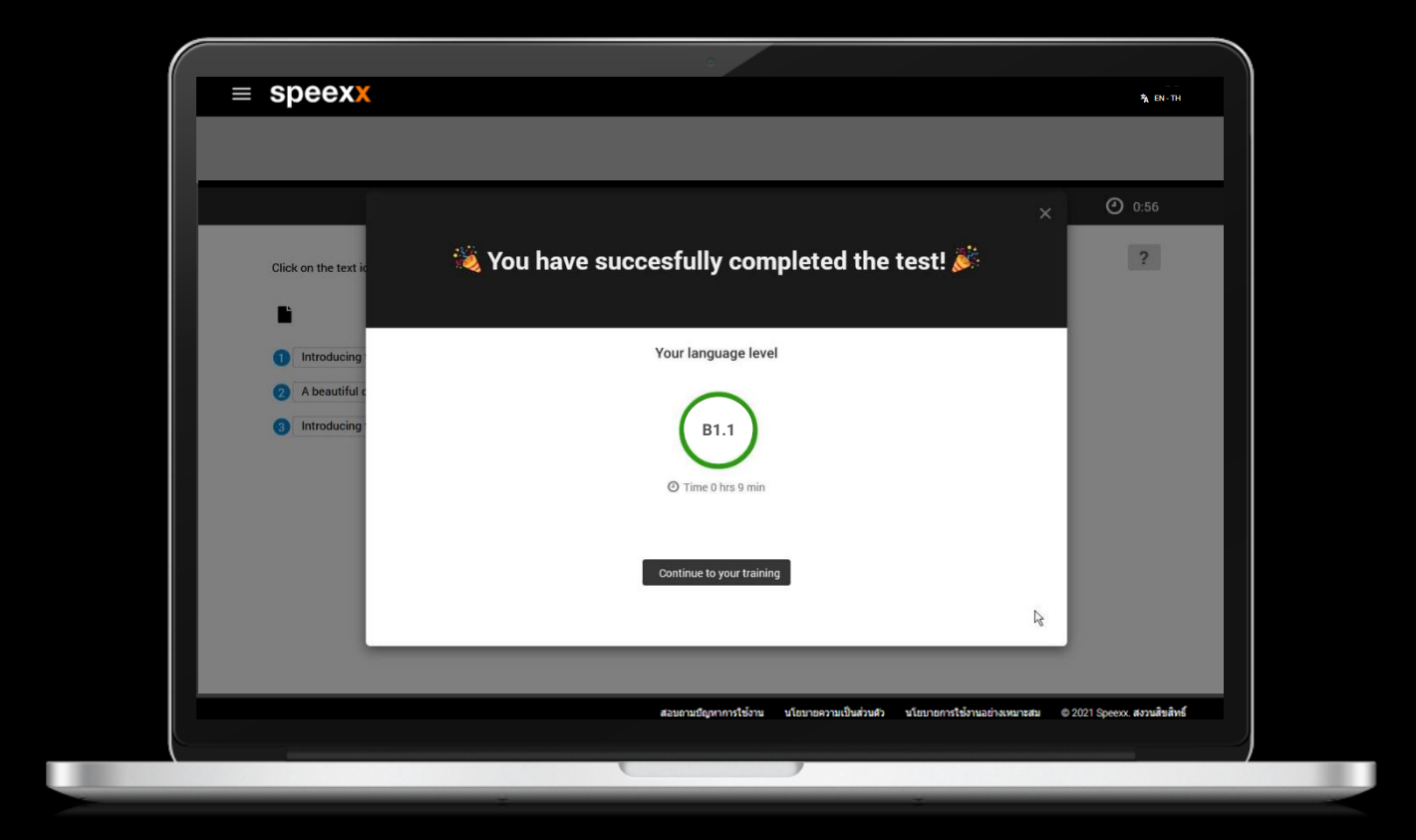

Following the test completion, your current language level is determined and you can access your training course.

### **Initial Test**

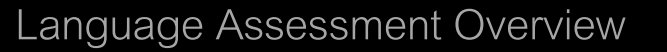

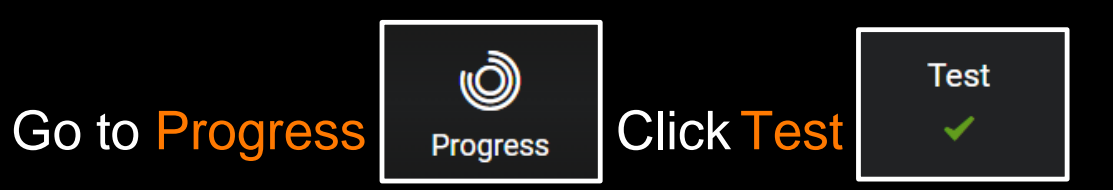

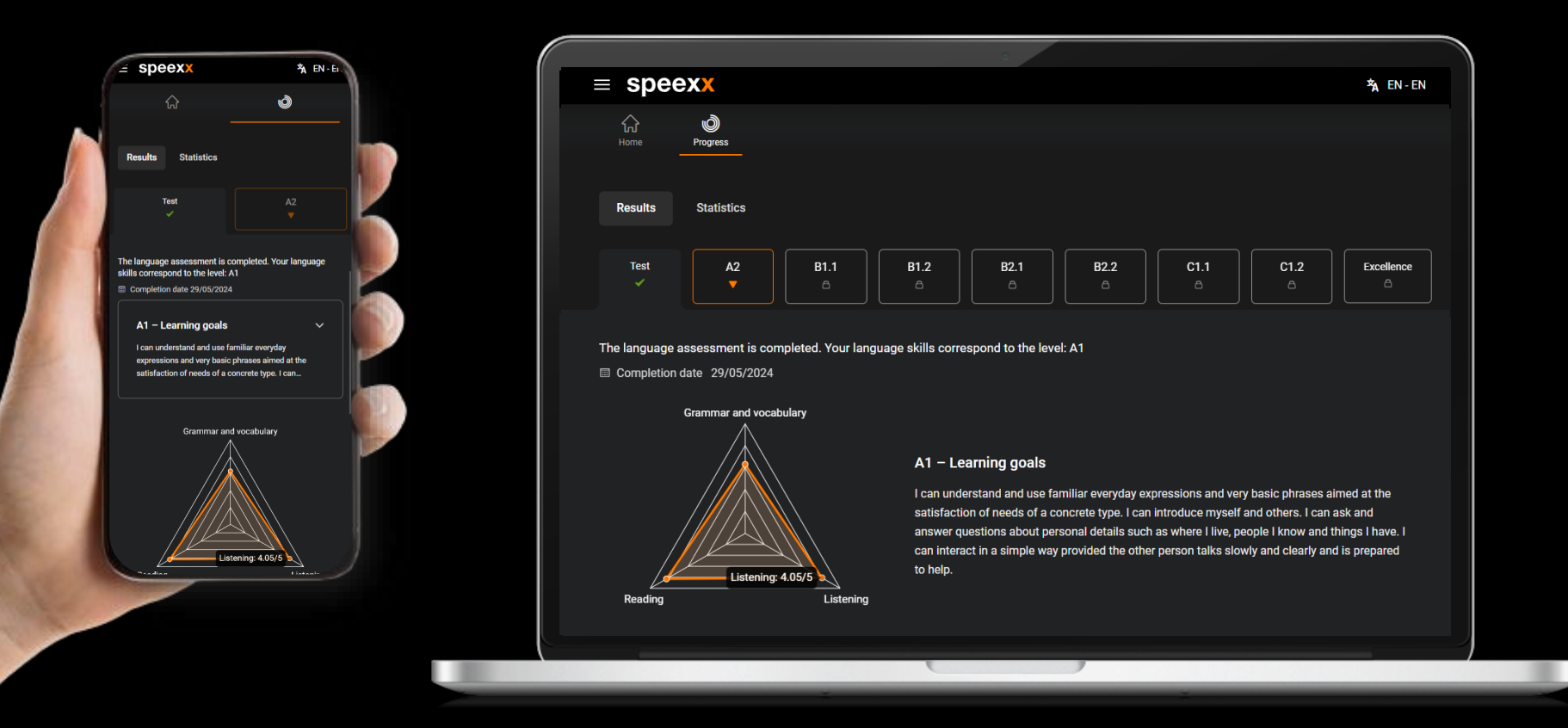

The overview of your Speexx initial test includes CEFR level, test date, your strengths and weaknesses, the mean of each skill, and your learning goals.

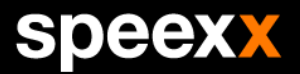

# Your Daily Practice

Macro-learning - This is where your training progress happens

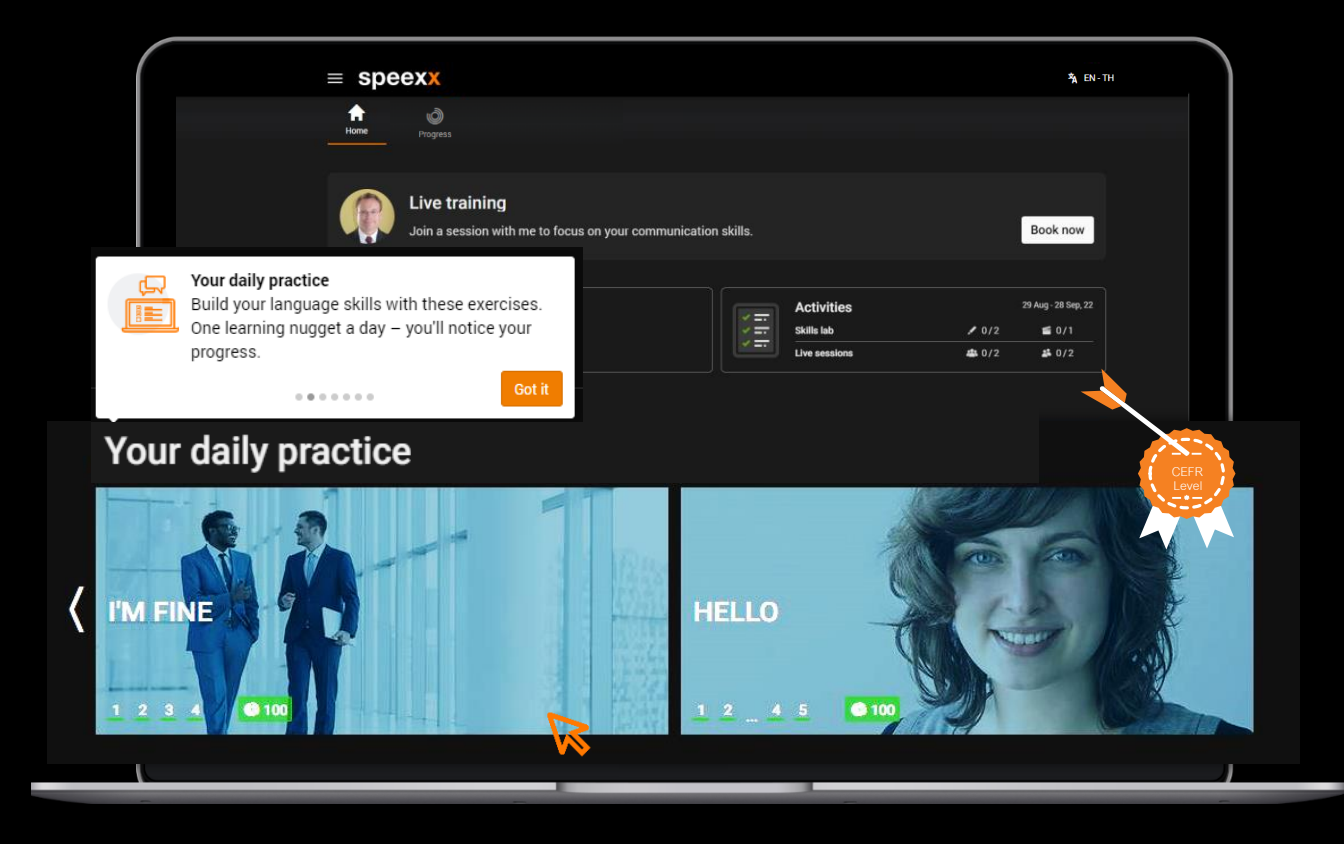

- ✓ Your Daily Practice guides you through the listening, reading, vocabulary, pronunciation and grammar exercises that enable you to reach the next CEFR language level.
- ✓ Each level contains 72 topics.
   Each topic has 1-5 exercise pages, including associated pronunciation practice.

#### PRO TIP

Set up a daily learning routine to improve your skills consistently. To qualify for a certificate, make sure to complete one set of exercises every day.

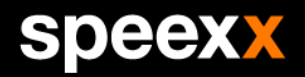

### Your Daily Practice

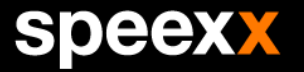

Tips for you

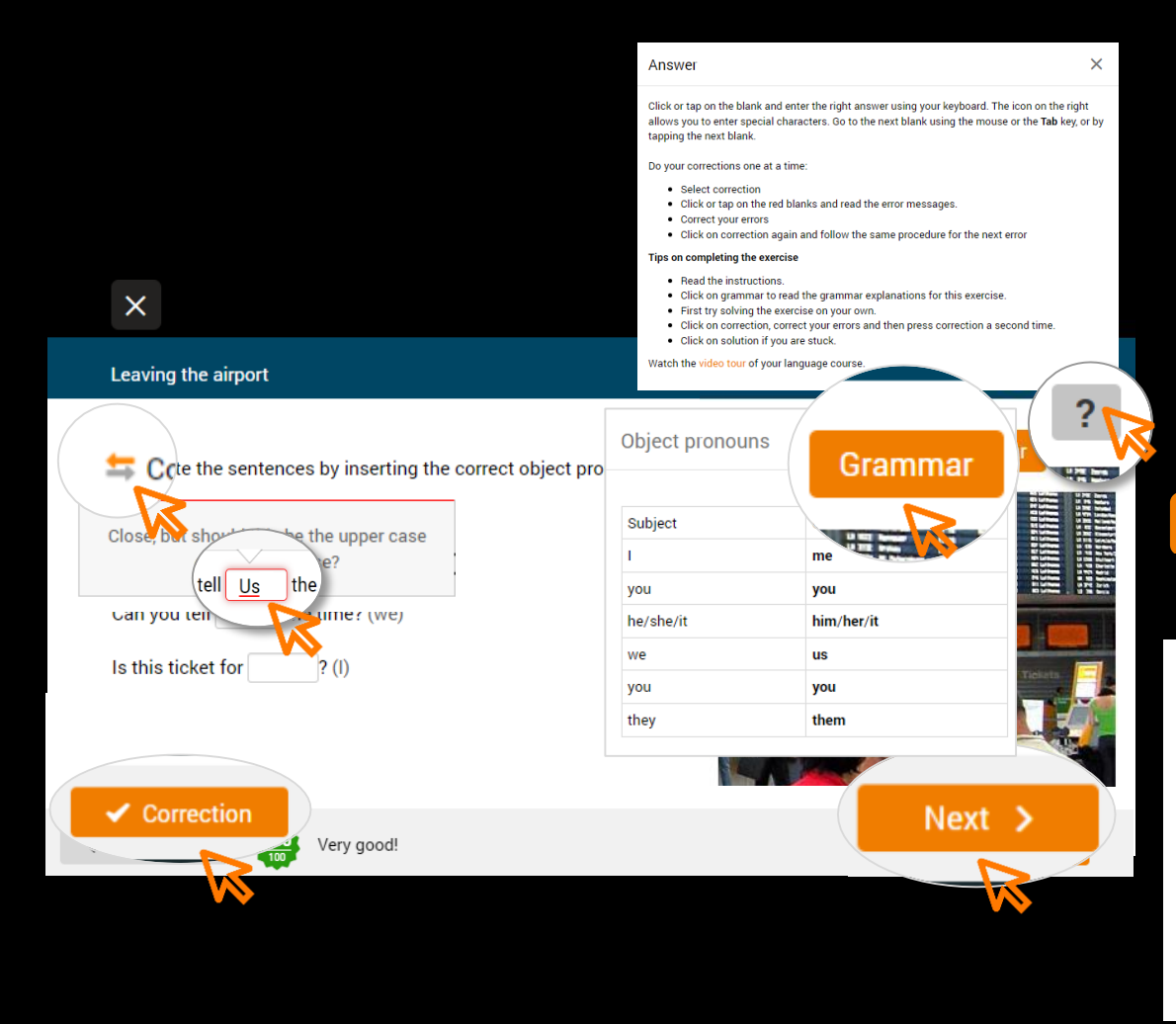

|            | 1. Choose language combination (Interface language)      |
|------------|----------------------------------------------------------|
| ?          | 2. Click on "Help" to read a quick user guide            |
| Grammar    | 3. Click on "Grammar" for grammar explanation.           |
| Correction | 4. Click on "Correction" to correct the exercise with a  |
|            | result. Click on an incorrect answer and e-Coaching will |
|            | display hints to help you solve an error.                |
| Next >     | 5. Click on "Next" to go to the next exercise page.      |
|            |                                                          |
|            |                                                          |

# The ticket is for you Can you tell us the time? (we) Is time $\star$ US>DK f m m

เวลา, ช่วงเวลา; (all the ~) ตลอดเวลา; (free ~) เวลา ว่าง; (in ~ to do sth) ทันเวลาที่จะทำบางสิ่งบางอย่าง; (be (about) ~ to do sth) ถึงเวลาที่ต้องทำบางอย่าง 6. Right click on a word to see the translation and listen to a native speaker (male/female & American/British)
7. Click on to add a word to the vocabulary trainer.

### Your Daily Practice

Progress

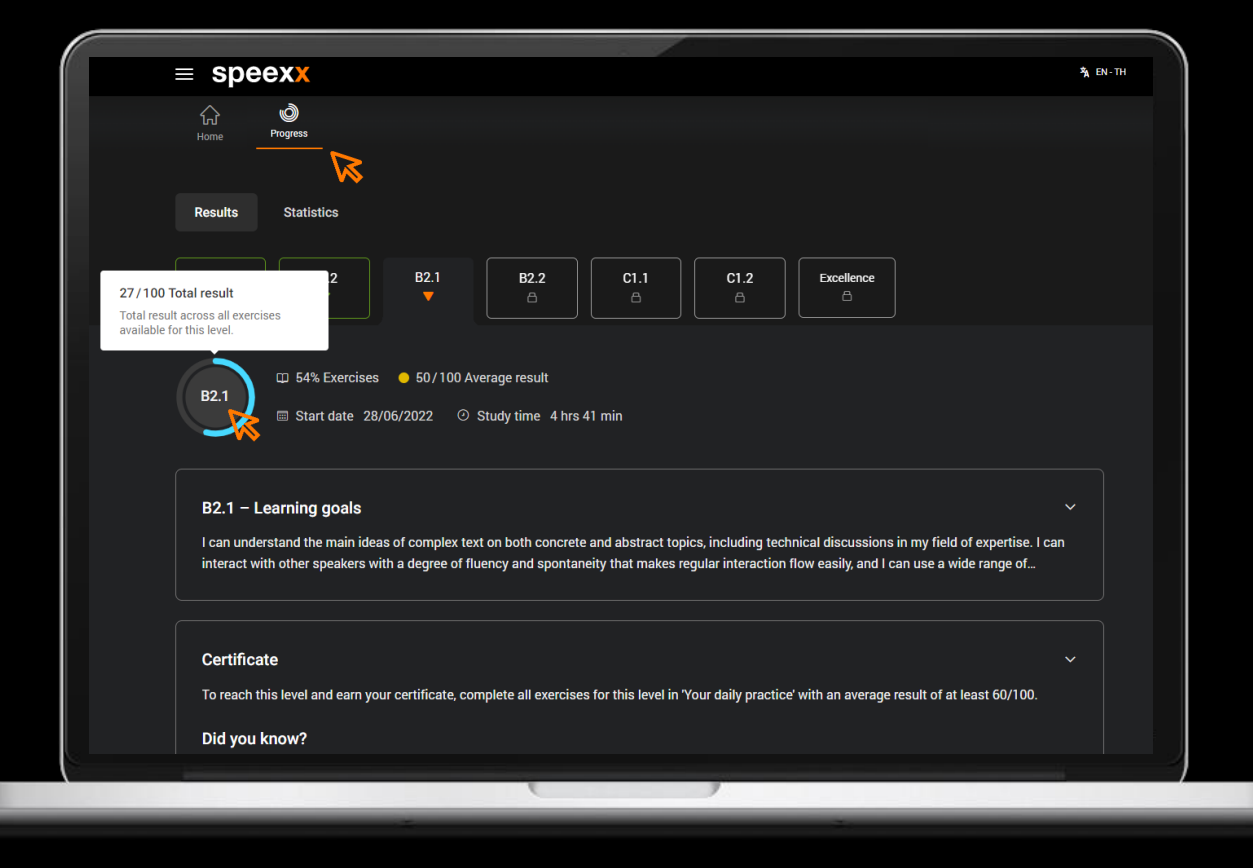

#### $\equiv$ speexx

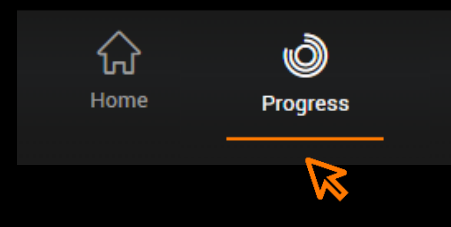

- ✓ Click on this icon to check your <u>Results</u> and <u>Statistics</u>.
- $\checkmark$  To qualify for a certificate, you must
  - ✓ Reach a result of at least 60/100 points in every set of exercises in Your daily practice.
  - Achieve 100% progress by completing all sets of exercises and completed Level test.

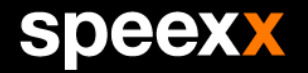

### Essentials for you

#### Personalized Micro-learning Feed

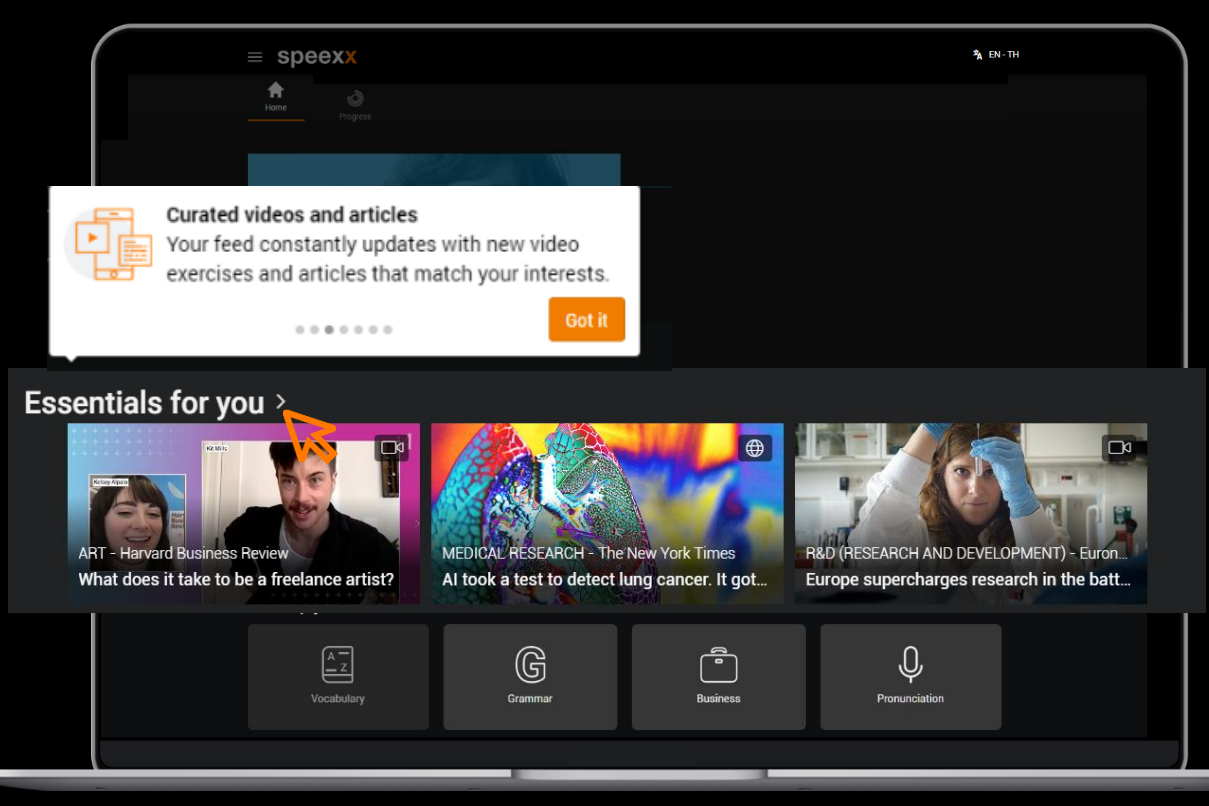

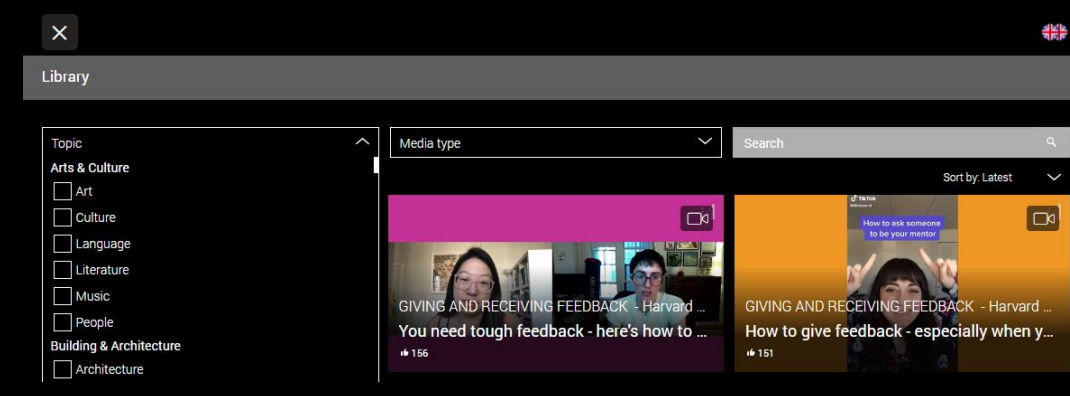

speexx

- ✓ Your Essentials feed updates with new bitesized activities, like video exercises and articles.
- A smart algorithm adapts the feed to your needs and interests.
- Click on the arrow next to Essentials for you to access the library to filter by topic, job, industry or media type.
- Resources: The New York Times, Harvard Business, The Boston Globe, Euro News and many more.

# Develop your skills

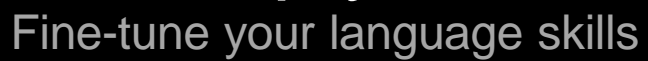

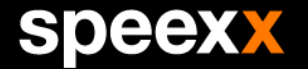

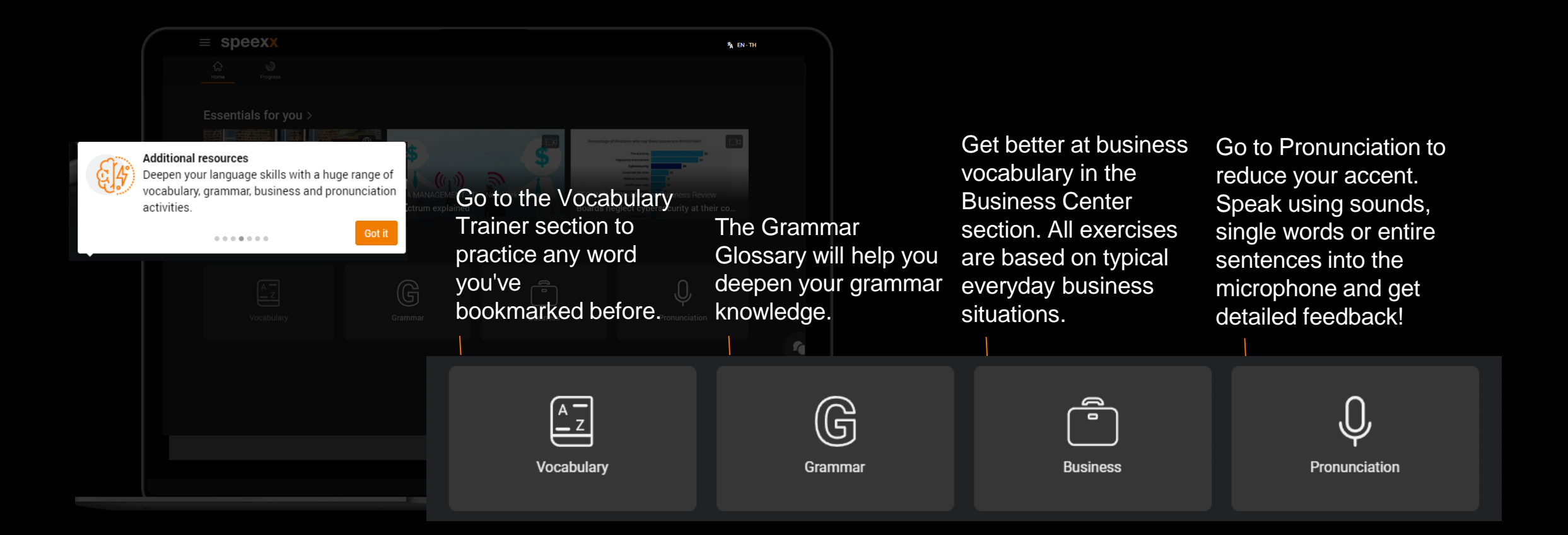

#### Level Test

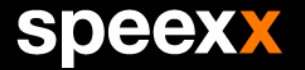

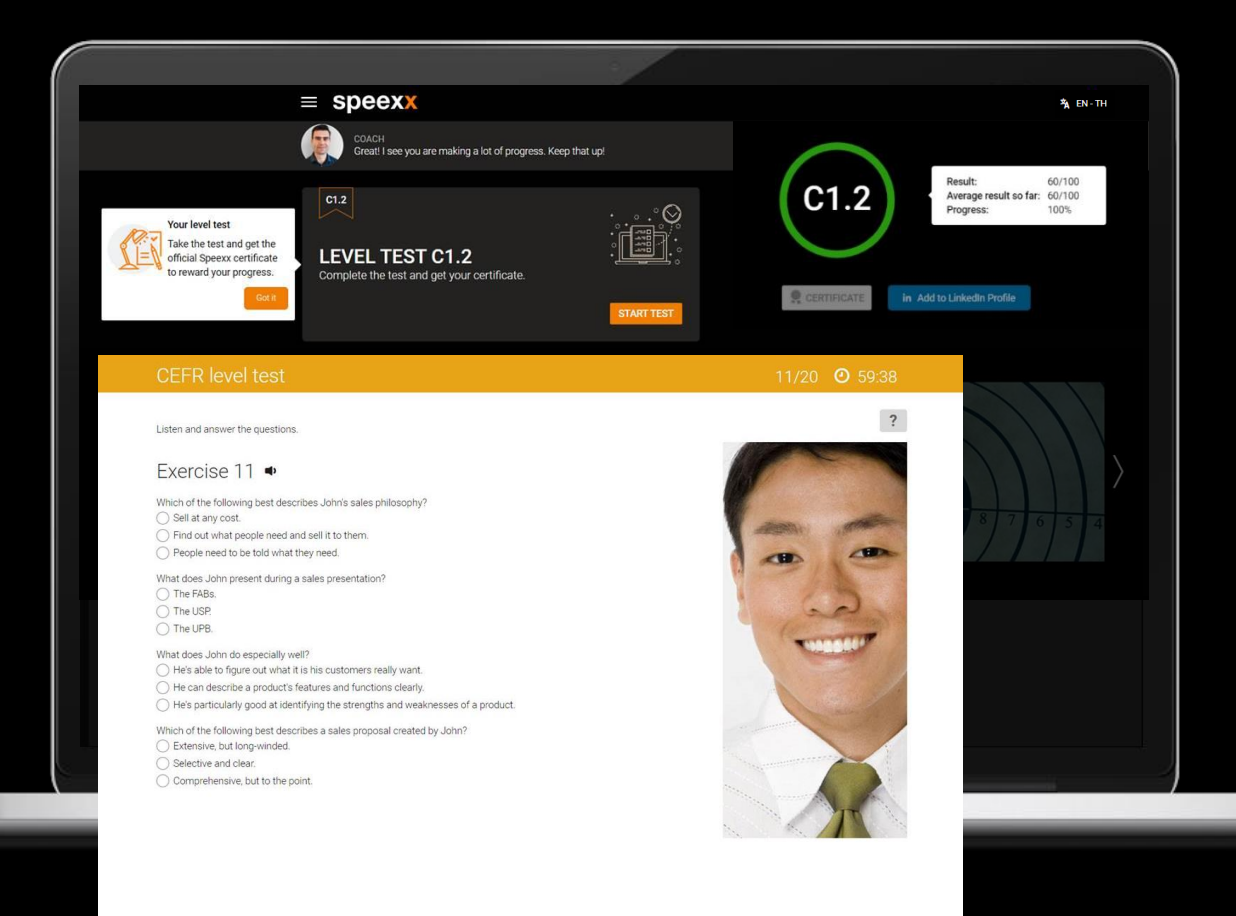

Next >

- ✓ The test includes 20 test exercises, picked randomly from a pool of exercises.
- ✓ The test time is 40 minutes for A1-B2.2 and 60 minutes for C1 level tests.
- ✓ As soon as the test is completed (i.e. viewed every test page), users can download their certificate and progress to the next level.

#### speexx

# **CEFR** Certificate

To qualify for a certificate, you must

- ✓ Reach a result of at least 60/100 points in every set of exercises in Your Daily Practice.
- ✓ Achieve 100% progress by completing all sets of exercises.
- ✓ Attend level test.

The final grade shown on your certificate is based on the globally recognized CEFR level system.

Get your certificate by clicking on the download button and/or add to your Linked in profile.

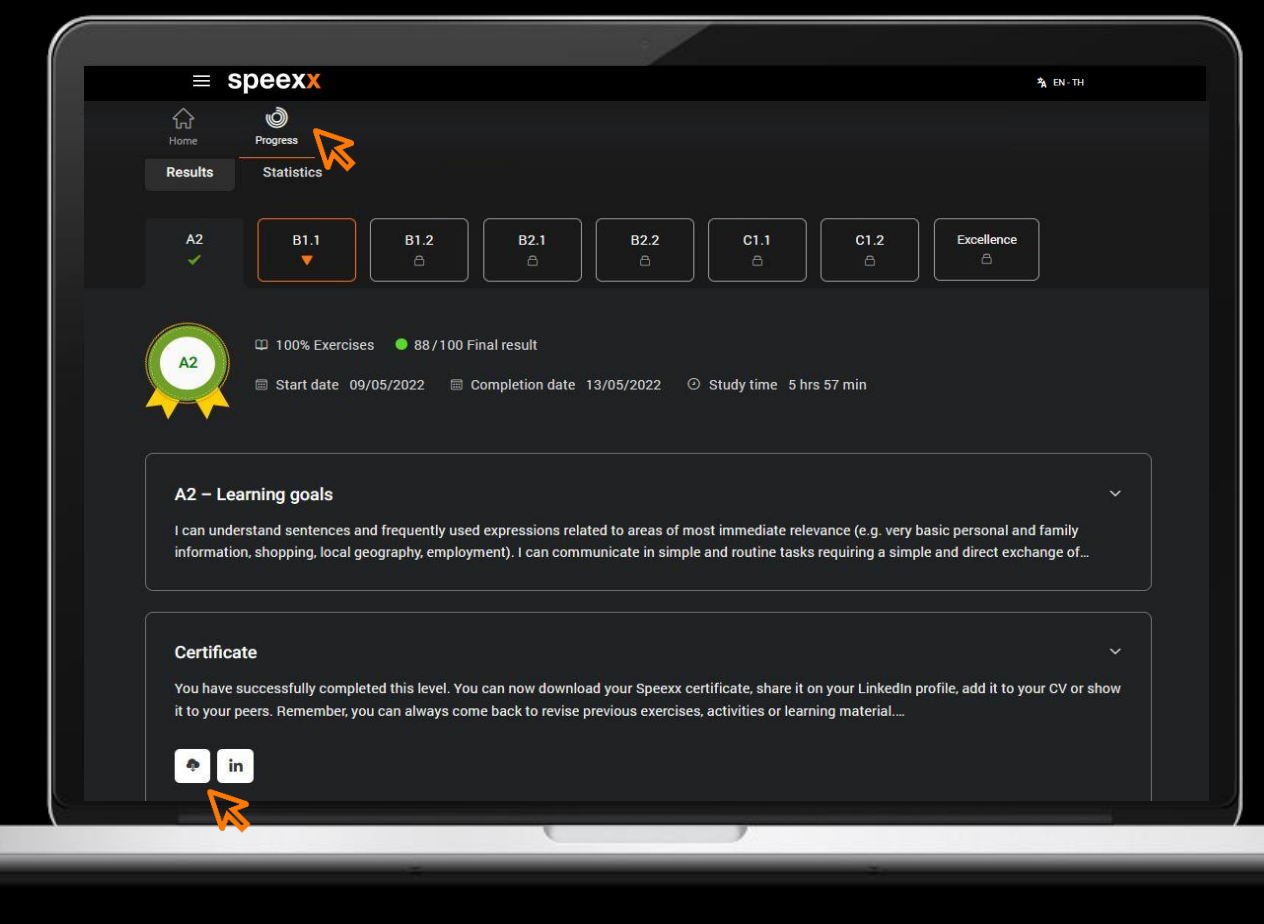

#### **Overview CEFR Levels**

| CEFR   | A1 | A2 | B1   |      | B2   |      | C1   |      | C2         |
|--------|----|----|------|------|------|------|------|------|------------|
| Speexx | A1 | A2 | B1.1 | B1.2 | B2.1 | B2.2 | C1.1 | C1.2 | Excellence |

#### Need Help?

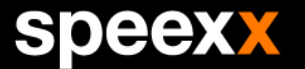

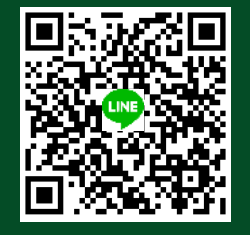

#### LINE ID: @speexxsupport Monday - Friday 08:30 – 22:00 hrs. Weekend & holiday 09:00 – 21:00 hrs.

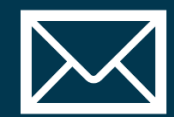

#### support@speexx.co.th

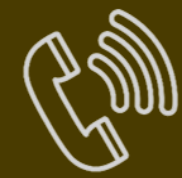

#### **02-581-1222-5 / 081-350-8044** Monday - Friday 08:30 – 17:30 hrs.

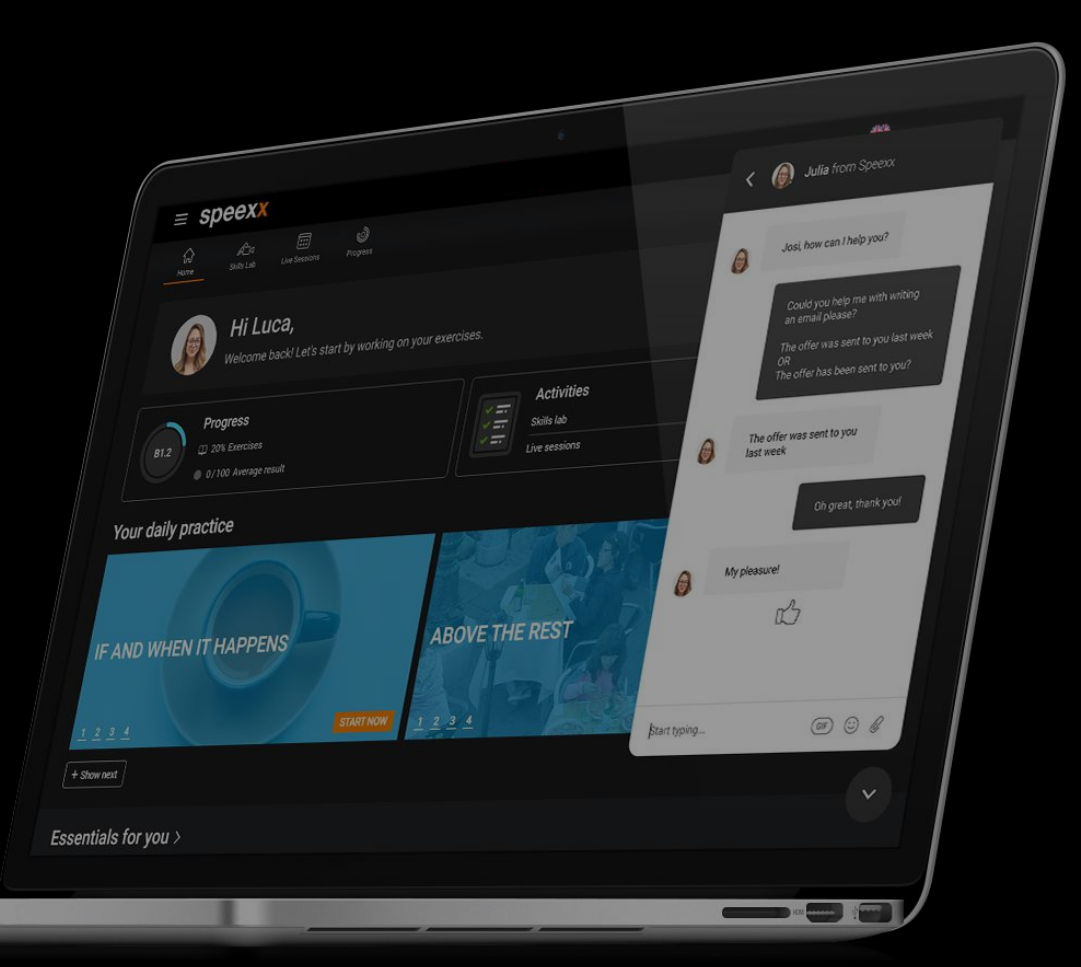

#### Happy Speexxing!